## Moduł 3: Zarządzanie usługami domen Active Directory

# LAB: Zarządzanie usługami domen Active Directory

## Ćwiczenie 1: Delegowanie administracji przez Oddział

### Zadanie 1: Delegowanie administracji przez Administratorów

- 1. Przełącz na LOD-DC1.
- 2. W zakładce Server Manager, kliknij **Tools** I następnie kliknij **Active Directory Users** and Computers.
- 3. W Active Directory Users and Computers, kliknij Adatum.com.
- Kliknij prawy przycisk myszy na Adatum.com, wskaż New i następnie kliknij Organizational Unit.
- W oknie dialogowym New Object Organizational Unit, w Name, wpisz Branch Office 1 i zatwierdź OK.
- Kliknij prawy przycisk myszy na Branch Office 1, wskaż New dialog box i następnie kliknij Group
- 7. W oknie dialogowym New Object Group, w Group name, wpisz Branch 1 Help Desk i następnie zatwierdź OK.
- 8. Powtarzaj krok 6 i 7 używając Branch 1 Administrators jako nazwa nowej grupy.
- 9. Powtarzaj krok 6 i 7 używając **Branch 1 Users** jako nazwa nowej grupy.
- 10. W panelu Nawigacji (navigations pane), kliknij IT.
- 11. W panelu szczegóły (details pane), kliknij prawy przycisk myszy na **Holly Dickson** i kliknij **Move**.
- 12. W oknie dialogowym Move, kliknij Branch Office 1 i zatwierdź OK.
- 13. Powtarzaj kroki od 10 do 12 dla następujących OUs i użytkowników.
  - o Development i użytkownik Bart Duncan
  - Managers i użytkownik Ed Meadows
  - o Marketing i użytkownik Connie Verttos
  - o Research i użytkownik Barbara Zighetti
  - o Sales i użytkownik Arlene Huff
- 14. W panelu nawigacji (navigation pane), Kliknij Computers.
- 15. W panelu szczegóły (details pane), kliknij prawy przycisk myszy na **LON-CL1**, następnie kliknij **Move.**
- 16. W oknie dialogowym Move, kliknij Branch Office 1, następnie zatwierdź OK.
- 17. Przełącz na LON-CL1.
- 18. Wskaż na prawy dolny róg ekranu i kliknij **Settings**.

- 19. Kliknij Power, następnie kliknij Restart.
- 20. Kiedy komputer się zrestartuje, zaloguj się jako Adatum\Administrator hasłem Pa\$\$w0rd
- 21. Przełącz na LON-DC1.
- 22. Jeśli to konieczne, przełącz na Active Directory Users And Computers.
- 23. W panelu nawigacyjnym, kliknij prawym przyciskiem myszy na Branch Office 1, kliknij Delegate Control i następnie kliknij Next.
- 24. Na stronie Users Or Groups, kliknij Add.
- 25. W oknie dialogowym Select Users, Computers, or Groups, w Enter the object names to select (examples), wpisz Branch 1 Administrators | kliknij OK.
- 26. Na stronie Users or Groups, kliknij Next.
- Na stronie Task to Delegate na liście Delegate the following commons tasks, wybierz następujące pola wyboru i kliknij Next:
  - Create, delete, and manager sers accounts
  - Reset user passwords and force password change at next logon
  - Read all user information
  - Create, delete and manage groups
  - Modify the membership of a group
- 28. Na stronie Completing the Delegation of Control Wizard, kliknij Finish.
- 29. W panelu Nawigacji, kliknij prawy przycisk myszy na Branch Office 1, kliknij Delegate Control i następnie kliknij Next.
- 30. Na stronie Users Or Groups, kliknij Add.
- 31. W oknie dialogowym Select, Computers, or Groups, w Enter the opject names to select (examples), wpisz Branch 1 Administrators, i kliknij OK.
- 32. Na stronie Users or Groups, kliknij OK.
- 33. Na stronie **Tasks to Delegate**, kliknij **Create a custom task to delegate** I następnie kliknij **Next.**
- 34. Na stronie Active Dirvectory Object Type, wybierz Only the following objects in the folder, wybierz następujące pola wyboru I kliknij Next.
  - Computer objects
  - Create selected objects in this folder
  - Delete selected objects in this folder
- 35. Na stronie Permissions, wybierz zarówno General jak I Full Control, i kliknij Next
- 36. Na stronie Completing the Delegation of Control Wizard, kliknij Finish.

## Zadanie 2: Delegate a user administrator for the Branch Office Help Desk

- 1. W LON-DC1, w panelu nawigacji, kliknij prawy przycisk myszy na **Branch Office 1**, kliknij **Delegate Control** i kliknij **Next**
- 2. Na stronie Users or Groups, kliknij Add.
- 3. w oknie dialogowym Select Users, Computers, or Groups, w Enter the object names to select (examples), wpisz Branch 1 Help Desk, I kliknij OK.
- 4. Na stronie Users or Groups, kliknij Next
- 5. Na stronie **Tasks to Delegate**, na liście **Delegate the following common tasks**, wybierz następujące pola wyboru, następnie kliknij **Next**:
  - $\circ$   $\,$  Reset user passwords and force password change at next logon  $\,$
  - Read all user information
  - Modify the membership of a group
- 6. Na stronie Completing the Delegation of Control Wizard, kliknij Finish.

### Zadanie 3: Dodanie członka do Administratorów Branch

- 1. W LON-DC1, w panelu navigacji, kliknij Branch Office1.
- 2. W panelu szczegóły, kliknij prawym na Holly Dickson i następnie Add to a group.
- 3. W oknie dialogowym Select Groups, W Enter the object names to select (examples), wpisz Server Operators, po czym kliknij OK.
- 4. W oknie dialogowym Active Directory Domain Services, kliknij OK
- 5. W panelu szczegóły, kliknij prawym na Branch 1 Administrators, i kliknij Add to a group.
- 6. W oknie dialogowym Select Groups, w Enter the object names to selekt (examples), type Server Operators, po czym kliknij OK.
- 7. W oknie dialogowym Active Directory Domain Services, kliknij OK.
- Na swoim komputerze, w oknie 20410D-LON-DC1, w menu akcji, kliknij Ctrl+Alt+Delete.
- 9. W LON-DC1, Kliknij Sign out.
- 10. Sing in to LON-DC1 as Adatum\Holly z hasłem Pa\$\$w0rd.
- 11. Na pasku zadań, kliknij ikonę Server Managera.
- W oknie dialogowym User Account Control, w User name, wpisz Holly. W Password, wpisz Pa\$\$w0rd i kliknij Next.
- 13. W server Manager, kliknij **Tools,** i następnie kliknij **Active Directory Users and Computers.**
- 14. . W Active Directory Users and Computers, rozwiń Adatum.com.

15. W panelu nawigacji, kliknij Sales.

- 16. W panelu szczegóły, kliknij prawym na Aaren Ekelund, i następnie kliknij Delete.
- 17. Kliknij Yes aby potwierdzić.
- 18. Kliknij **OK**, aby uznać, że nie masz uprawnień do wykonania tego zadania.
- 19. W panelu nawigacji, kliknij Branch Office 1.
- 20. W panelu szczegóły, kliknij prawym na Ed Meadows, i kliknij Delete.
- 21. Kliknij Yes aby potwierdzić.

### Zadanie 4: Dodanie członka do grupy Help Desk

- W LON-DC1, w panelu szczegóły, kliknij prawym na Brat Duncan, i następnie kliknij Add to a group.
- 2. W oknie dialogowym Select Group, w Enter the object names to select (examples), wpisz Branch 1 Help Desk, I następnie kliknij OK.
- 3. W oknie dialogowym Active Directory Domain Services, kliknij OK.
- 4. Zamknij active Directory User and Computers.
- 5. Zamknij Server Manager.
- Na pulpicie kliknij Server Manager, W oknie dialogowym User Account Contro, In User name, wpisz Adatum\Administrator.
- 7. W polu **Password**, wpisz **Pa\$\$w0rd**, i kliknij **Yes.**
- 8. W Server Manager, kliknij Tools.
- 9. W liście Tools, kliknij Active Directory Users and Computers.
- 10. W Active Diretcory Users and Computers, rozwiń Adatum.com
- 11. W panelu nawigacji, kliknij Branch Office 1.
- 12. W panelu szczegóły, kliknij prawym na Branch 1 Help Desk i kliknij Add to a group.
- 13. W oknie dialogowym Select Groups, w Enter the object names to select (examples), wpisz Server Operators, I kliknij OK.
- 14. W oknie dialogowym Active Directory Domain Services, kliknij OK.
- 15. W Twoim komputerze hostującym, w oknie 20410D-LON-DC1, w menu Akcji kliknij Crtl+Alt+Delete.
- 16. On LON-DC1, kliknij Sign out.
- 17. Sign in as Adatum\Bart za pomocą hasła Pa\$\$w0rd.
- 18. Na pulpicie kliknij Server Manager.
- W oknie dialogowym User Account Control, w User name, wpisz Bart. Jako hasło wpisz Pa\$\$w0rd.
- 20. W Server Manager, kliknij Tools.

- 21. Kliknij Active Directory Users and Computers.
- 22. W Active Active Directory Users and Computers, rozwiń Adatum.com
- 23. W panelu nawigacji, kliknij prawym na Branch Office 1.
- 24. W panelu szczegóły, kliknij prawym na Connie Vrettos, i kliknij Delete.
- 25. Kliknij Yes aby zatwierdzić.
- 26. Kliknij OK.
- 27. Kliknij prawym na Connie Vrettos, a następnie kliknij Reset Password.
- 28. W oknie dialogowym **Reset Password**, w **New password** i **Confirm password**, wpisz **Pa\$\$w0rd** i kliknij **OK**.
- 29. Kliknij **OK** aby zaakceptować zmianę hasła.
- 30. Na swoim komputerze, w oknie 20410D-LON-DC1, w menu **akcji,** kliknij **Ctrl+Alt+Delete.**
- 31. W LON-DC1, Kliknij Sign out.
- 32. Sing in to LON-DC1 as Adatum\Holly z hasłem Pa\$\$w0rd

# Ćwiczenie 2: Tworzenie i konfigurowanie kont użytkowników w usługach AD DS

#### Zadanie 1: Tworzenie szablonu użytkownika dla oddziału

- 1. W LON-DC1, na pasku zadań kliknij ikonę File Explorer.
- 2. Kliknij podwójnie na Local Disc(C:).
- 3. W menu kliknij Home i następnie New Folder.
- 4. Wpisz branch1-userdata i wciśnij Enter.
- 5. Kliknij prawy przyciskiem na branch1-userdata i włącz Properties
- 6. W oknie dialogowym branch1-userdata Properties, w karcie Sharing kliknij Advenced Sharing.
- 7. Wybierz Share this folder, a następnie Permissions.
- W oknie dialogowym Permissions for branch1-userdata dla uprawnienia Full Control, zaznacz pole wyboru jako Allow i zaakceptuj OK.
- 9. W oknie dialogowym Advenced Sharing kliknij OK a następnie w oknie dialogowym branch1-userdata Properties kliknij Close.
- 10. W Server manager kliknij **Tools** a następnie **Active Directroy Users and Computers**, i następnie rozwiń **Adatum.com**.
- 11. Kliknij prawym na Branch Office1, wskaż na User.

- 12. W oknie dialogowym New Object User w Full name , wpisz \_Branch\_template.
- 13. W User logon name wpisz \_Branch\_template i kliknij Next.
- 14. W Password i Confirm password wpisz Pa\$\$w0rd.
- 15. Zaznacz pole wyboru Account is disabled I kliknij Next.
- 16. Kliknij Finish.

### **Zadanie 2: Konfigurowanie ustawień szablonu.**

- 1. W LON-DC1, w zewnątrz Branch Office 1 OU, kliknij prawym \_Branch\_template i kliknij Properties.
- 2. W oknie dialogowym **\_Branch\_template Properties** w zakładce **Address,** w **City**, wpisz **5lough.**
- 3. Kliknij zakładkę Member Of i następnie kliknij Add.
- 4. W oknie dialogowym Select Groups, w Enter the object names to select (examples) wpisz Branch 1 Users i kliknij OK.
- 5. Kliknij **Profile** tab.
- Pod katalogiem domowym, kliknij Connect, a następnie w polu To,wpisz \\londc1\branch1-userdata\%username%.
- 7. Kliknij Apply, i następnie kliknij OK.

### Zadanie 3: Tworzenie nowego użytkownika, na podstawie szablonu

- 1. W LON-DC1 kliknij prawym na **\_Branch\_template**, i kliknij **Copy.**
- 2. W oknie dialogowym Copy Opject User , w Firs Name, wpisz Ed.
- 3. W Last name, wpisz Meadows.
- 4. W User logon name wpisz Ed i kliknij Next.
- 5. W Password and Confirm password wpisz Pa\$\$w0rd.
- 6. Odznacz pole wyboru **User must change password at next logon.**
- 7. Odznacz pole wyboru Account is disabled I kliknij Next.
- 8. Kliknij **Finish.**
- 9. Kliknij prawym na Ed Meadows i kliknij Properties.
- W oknie dialogowym Ed Meadows Properties w zakładce Adress, zauważyć że miasto jest już skonfigurowane.
- 11. Kliknij kartę **Profile**.

Zauważ, że lokalizacja folderu domu jest już skonfigurowana.

 Kliknij kartę Member of , Zauważ, że Ed należy do grupy użytkowników Oddział 1. Kliknij przycisk OK.

- W komputerze hostującym, w oknie 20410D-LON-DC1, w menu Action kliknij Ctrl+Alt+Delete.
- 14. On LON-DC1 kliknij sign out.
- Zadanie 4: Zaloguj się jako użytkownik, aby przetestować ustawienia konta
- 1. Przełącz na LON-CL1.
- 2. W komputerze hostującym, w oknie 20410D-LON-CL1, w menu kliknij Ctrl+Alt+Delete.
- 3. W LON-CL1, kliknij Switch User.
- 4. Zaloguj do LON-CL1 jako Adatum\Ed używając hasła Pa\$\$w0rd/.
- 5. Na ekranie startowym wpisz File Explorer i kliknij Enter.
- 6. Sprawdz czy dyst Z jest dostępny.
- 7. Kliknij podwójnie na Ed (\\lon-dc1\branch1-userdata) (Z:).
- 8. Jeśli nie ma żadnych błędów, udało się.
- 9. W komputerze hostującym, w oknie 20410D-LON-CL1, w menu Action kliknij Ctrl+Alt+Delete.
- 10. On LON-CL1 kliknij sign out.

## Ćwiczenie 3: Zarządzanie komputerem w AD DS.

### **Zadanie 1: Resetowanie konta komputera.**

- 1. W LON-DC1 zaloguj jako Adatum\Holly używając hasła Pa\$\$w0rd.
- 2. Na pasku zadań kliknij ikonę Server Manager
- 3. W oknie dialogowym User Account Control w User Name wpisz Holly.
- 4. W Password wpisz Pa\$\$w0rd i kliknij Yes.
- W Server manager kliknij Tools a następnie kliknij Active Directory Users and Computers.
- 6. W Active Directory Users and Computers, rozwiń Adatum.com.
- 7. W panelu nawigacji kliknij Branch Office 1.
- 8. W panelu szczegóły kliknij prawym na LON-CL1 i kliknij Reset Account.
- 9. W oknie dialogowym Active Directory Domain Services kliknij Yes, a następnie OK.

### Zadanie 2: Obserwowanie zachowania klienta po zalogowaniu

- 1. Przełącz na LON-CL1.
- 2. Zaloguj jako Adatum\Ed używając hasła Pa\$\$w0rd.

Pojawi się komunikat, że relacje zaufania między tą stacją roboczą a domeną podstawową są błędne.

- 3. Kliknij **OK.**
- Zadanie 3: Ponowne dołączenie do domeny w celu połączenia konta komputera.
- W LON-CL1 kliknij czarną strzałkę i przełącz na Adatum\Administrator z hasłem Pa\$\$w0rd.
- Na ekranie startowym kliknij prawym na wyświetlaczu i kliknij All apps, i następnie Apps list, kliknij Control Panel
- 3. W panelu sterowania, w widoku listy(View by list), kliknij Large Irons i kliknij System.
- 4. W navigation list , kliknij Advenced system settings.
- 5. W System Properties, kliknij kartę **Computer name** i kliknij **Netword ID.**
- 6. Na stronie Select the option that describes your network kliknij Next.
- 7. Na stronie Is your company network on a domain? kliknij Next.
- 8. Na stronie You will need the following information kliknij Next.
- 9. Na stronie **Type your user name, password, and domain name for your domain account, w Password** wpisz **Pa\$\$w0rd.** Zostaw inne pola wypełnione i kliknij **Next.**
- 10. W oknie dialogowym User Account and Domain Information, kliknij Yes.
- Na stronie Do you want to enable a domain user account on this computer? Kliknij
  Do not add a domain user account, a następnie kliknij Next.
- 12. Kliknij Finish a następnie OK.
- 13. W oknie dialogowym Microsoft Windows kliknij Restar Now.
- 14. Zaloguj jako Adatum\Ed używając hasła Pa\$\$w0rd.

Wynik: Po wykonaniu tego zadania pomyślnie zresetujesz relacje zaufania

Przygotowanie sprzętu do wykonania następnego modułu.

Po zakończeniu laboratorium, przywróć maszyny do stanu początkowego. Aby to zrobić wykonaj następujące kroki.

- 1. W komputerze hostującym uruchom Hyper-V® Manager.
- W liście maszyn wirtualnych (Virtual Machines), kliknij prawym na 20410D-LON-CL1, a następnie kliknij Revert.
- 3. W oknie dialogowym Revert Virtual Machine kliknij Revert
- 4. Powtórz kroki 2 i 3 dla 20410D-LON-DC1.